## Visual Studio projects with Precompiled Header: A quick start guide

A <u>Precompiled header</u> is only compiled when it, or any files it includes, are modified. It is extremely useful when a project has a lot of large includes that rarely change. Visual Studio skips unnecessary compilations for these and gains significant speedup in building the project. We next detail how we can create Visual Studio projects with a Precompiled Header:

Step 1:

- Create a new project by going to File -> New -> Project
- Alternatively, we can create the project from Visual Studio startup screen

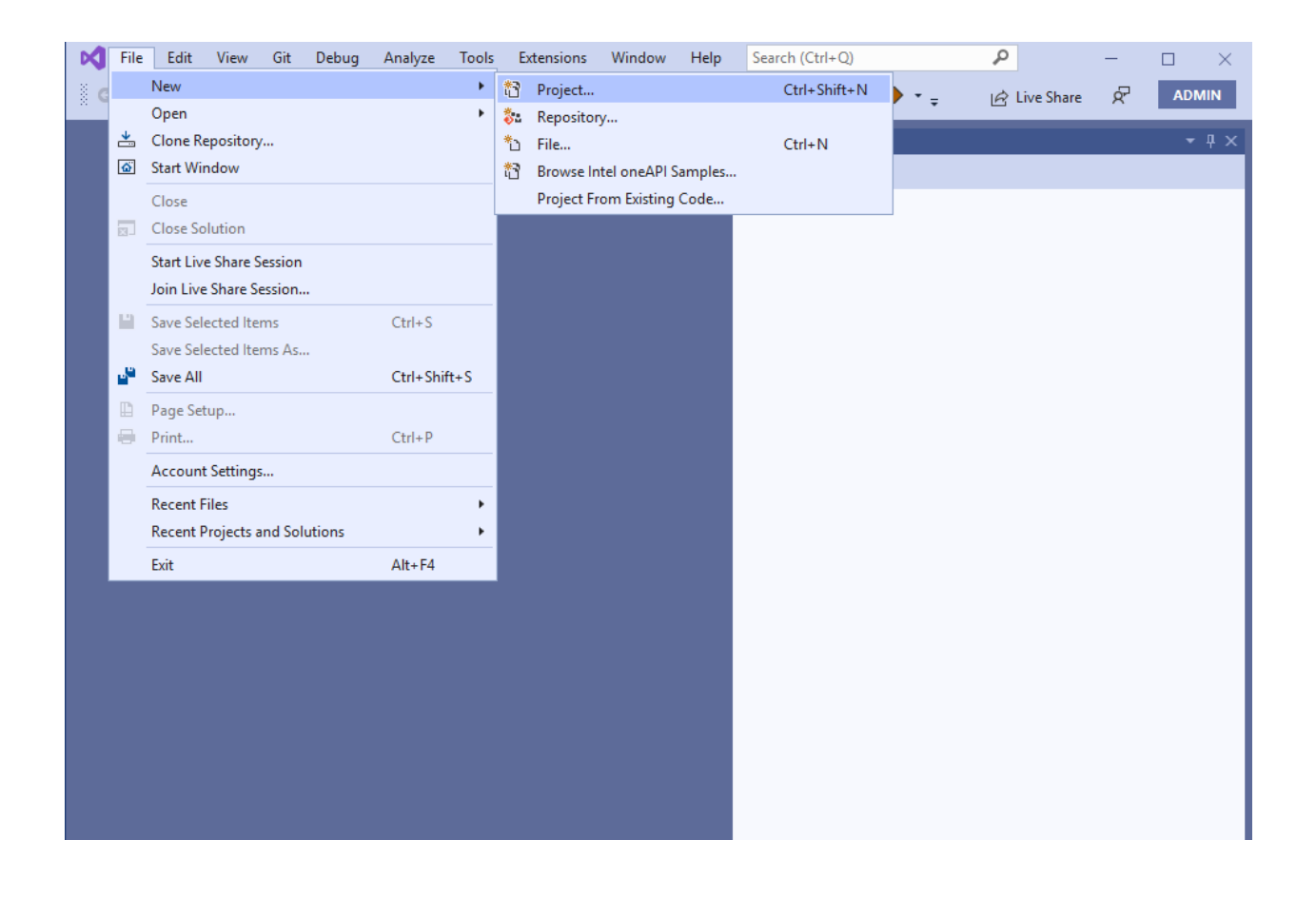

 $\times$ Create a new Search for templates (Alt+S) ρ. project All languages All platforms All project types --Recent project templates The start from scratch with C++ for Windows. Provides no starting files. 🖏 Empty Project C++ C++ Windows Console 🛍 Windows Desktop Wizard C++ Console App Run code in a Windows terminal. Prints "Hello World" by default. \Lambda CMake Project C++ C++ Windows Console 🔛 Makefile Project C++ CMake Project Build modern, cross-platform C++ apps that don't depend on .sln or .vcxproj files. Console App C++ C++ Windows Linux Console Windows Desktop Wizard Create your own Windows app using a wizard. C++ Windows Desktop Console Library 
 Windows Desktop Application

 A project for an application with a graphical user interface that runs on Windows.
 C++ Windows Desktop Console Application Run code in a Linux terminal. Prints "hello" by default. C++ Linux Console Start from scratch with C++ for Linux. Provides no starting files. C++ Linux Console A blinking LED app using WiringPi for Raspberry Pi. C++ Linux IoT Console Makefile Project Bring your own build system to compile C++ for Linux. C++ Linux Library Console Desktop Blank Solution Blank Solution Create an empty solution containing no projects Next

Step 2: Select "Windows Desktop Wizard" for project creation.

Step 3: Configure the project name and path.

|                                                            | E | $\times$ |
|------------------------------------------------------------|---|----------|
| Configure your new project                                 |   |          |
| Windows Desktop Wizard C++ Windows Desktop Console Library |   |          |
| Project name                                               |   |          |
| PCHDemo                                                    |   |          |
| Location                                                   |   |          |
| C:\Users\arif\source\repos                                 |   |          |
| Solution name ()                                           |   |          |
| PCHDemo                                                    |   |          |
| Place solution and project in the same directory           |   |          |
|                                                            |   |          |
|                                                            |   |          |

Step 4:

- Select "Application type" to be Console application
- Check the "Precompiled header" box under "Additional options"

| Configure your new project                                 |                                                                                                    |  |  |  |
|------------------------------------------------------------|----------------------------------------------------------------------------------------------------|--|--|--|
| Windows Desktop Wiza                                       | rd C++ Windows Desktop Console Library                                                                                                    |  |  |  |
| Project name                                               |                                                                                                    |  |  |  |
| PCHDemo                                                    |                                                                                                    |  |  |  |
| Location                                                   |                                                                                                    |  |  |  |
| C:\Users\arif\source\repos                                 | <b>-</b>                                                                                                    |  |  |  |
| Solution name () PCHDemo Place solution and project in the | × Windows Desktop Project Application type Console Application (.exe) Additional options: Empty project Precompiled header Export symbols MFC headers |  |  |  |
|                                                            | OK Cancel                                                                                                    |  |  |  |

Step 5:

- Finally, we should now see Visual Studio creating pch.h and pch.cpp in addition to the demo source file
- We should include the headers we wish to precompile in pch.h

| Image: Section of the section of the section of th                                                                                                    | File Edit View Git Project Build Debug Test Analyze Tools Extens                                                                                                    | sions Window Search P PCHDemo - 🗆 🗙          |
|----------------------------------------------------------------------------------------------------|----------------------------------------------------------------------------------------------------|----------------------------------------------|
| PCHDemo.cpp :       (Global Scope)                                                                                                    | Image: Second second second | lows Debugger + 📕 🚆 🚆 🛱 Live Share 🔗 🛛 ADMIN |
| Speculation      (doed scope) (doed scope) <p< td=""><td>PCHDemo.cpp + ×</td><td>Solution Explorer <math>\bullet</math> 4 <math>\times</math></td></p<>                                                                                                    | PCHDemo.cpp + ×                                                                                                    | Solution Explorer $\bullet$ 4 $\times$       |
| <pre>1</pre>                                                                                                    | 🔁 PCHDemo 🔹 (Global Scope) 🔹 🔹                                                                                                    | ◎ ◎ ☆ ቭ ◎ - ≒ @ @ ◇ ≁ -                      |
| <pre>2 /// 3</pre>                                                                                                    | 1 ⊡// PCHDemo.cpp : This file contains the 'ma≜                                                                                                    | Search Solution Explorer (Ctrl+;)            |
| <pre>3 3 4 5 FileCuber 5 5 FileCuber 6 7 6 7 6 7 6 7 6 7 6 7 6 7 7 8 7 8 7 8</pre>                                                                                                    | 2 [//                                                                                                    | Solution 'PCHDemo' (1 of 1 project)          |
| <pre>d @#include 'pon.n'<br/>f #include <iostream><br/>f<br/>i int main()<br/>i istd::cout &lt;&lt; "Hello World!\n";<br/>i istd::cout &lt;&lt; "Hello World!\n";<br/>i istd::cout &lt;</iostream></pre> | 3                                                                                                    | ▲ SPCHDemo                                   |
| <pre>int main() if the std::cout &lt;&lt; "Hello World!\n"; if the std::cout &lt;&lt; "Hello World!\n"; if the std::cout &lt;</pre>                                                                                                    | 4 - #include "pch.h"                                                                                                    | External Dependencies                        |
| <pre>int main() {     std::cout &lt;&lt; "Hello World!\n"; } // Run program: Ctrl + F5 or Debug &gt; Start // Debug program: F5 or Debug &gt; Start Debug // 1. Use the Solution Explorer window to cor // 1. Use the Solution Explorer window to cor // 2. Use the Team Explorer window to cor // 3. Use the Output window to see build // 4. Use the Erron List window to cor // 5. Go to Project &gt; Add New Item to cre // 6. In the future, to open this project // 6. In the future, to open this project // 8. Suce found // 2. See to a start of the future of the future</pre>                                                                                                    | 5 [#Include <lostream></lostream>                                                                                                    | ▲ ₩ Header Files                             |
| <pre>i</pre>                                                                                                    | 7 = int main()                                                                                                    | ▶ 🖻 pch.h                                    |
| <pre>9 std::cout &lt;&lt; "Hello World!\n";<br/>10 }<br/>11 // Run program: Ctrl + F5 or Debug &gt; Start<br/>12 // Run program: F5 or Debug &gt; Start Debug<br/>14 // Debug program: F5 or Debug &gt; Start Debug<br/>15 // Tips for Getting Started:<br/>16 // 1. Use the Solution Explorer window to cor<br/>18 // 3. Use the Output window to see build<br/>19 // 4. Use the Error List window to view (<br/>20 // 5. Go to Project &gt; Add New Item to cre<br/>21 // 6. In the future, to open this project<br/>22 // Show output from:</pre>                                                                                                    |                                                                                                    | Resource Files                               |
| <pre>10 } 10 // Run program: Ctrl + F5 or Debug &gt; Start 12 0// Run program: F5 or Debug &gt; Start Debug 14 15 0// Tips for Getting Started: 16 // 1. Use the Solution Explorer window to cor 18 // 3. Use the Output window to see build 19 // 4. Use the Error List window to view 6 20 // 5. Go to Project &gt; Add New Item to cre 21 // 6. In the future, to open this project 22 10% Output</pre>                                                                                                    | <pre>9 std::cout &lt;&lt; "Hello World!\n":</pre>                                                                                                    | ++ pch.cpp                                   |
| <pre>11 12 C// Run program: Ctrl + F5 or Debug &gt; Start 13 // Debug program: F5 or Debug &gt; Start Debug 14 15 C// Tips for Getting Started: 16 // 1. Use the Solution Explorer window to cor 18 // 2. Use the Teran Explorer window to see build 19 // 4. Use the Error List window to view e 20 // 5. Go to Project &gt; Add New Item to cre 21 // 6. In the future, to open this project 22 24 25 Now substituted 26 Provide Provide Prov</pre>                                                                                                    | 10 }                                                                                                    | PCHDemo.cpp                                  |
| <pre>12</pre>                                                                                                    | 11                                                                                                    |                                              |
| <pre>13 // Debug program: F5 or Debug &gt; Start Debug 14 15</pre>                                                                                                    | 12 =// Run program: Ctrl + F5 or Debug > Start                                                                                                    |                                              |
| 14         15       // Tips for Getting Started:         16       // 1. Use the Solution Explorer window to cor         17       // 2. Use the Team Explorer window to see build         19       // 4. Use the Error List window to view 6         20       // 5. Go to Project > Add New Item to cree         21       // 6. In the future, to open this project         22                                                                                                    | 13 // Debug program: F5 or Debug > Start Debug                                                                                                    |                                              |
| 15       D// Tips for Getting Started:         16       // 1. Use the Solution Explorer window to cor         17       // 2. Use the Team Explorer window to see build         19       // 4. Use the Error List window to see build         19       // 4. Use the Error List window to view e         20       // 5. Go to Project > Add New Item to cre         21       // 6. In the future, to open this project         22         130%       © No issues found         10 // 10       Image: Second for the future for the future for the f                                                                                                    | 14                                                                                                    |                                              |
| 16       // 1. Use the Solution Explorer window to         17       // 2. Use the Team Explorer window to cor         18       // 3. Use the Output window to see build         19       // 4. Use the Error List window to view e         20       // 5. Go to Project > Add New Item to cre         21       // 6. In the future, to open this project         22       // 6. In the future, to open this project         22       // 5. Show output from:         100% • © No issues found • Ln:11 Ch: 1 SPC CRLF         Output       • * * *         Show output from:       • * * *                                                                                                    | 15 🖃 // Tips for Getting Started:                                                                                                    |                                              |
| 17       // 2. Use the Team Explorer window to cor         18       // 3. Use the Output window to see build         19       // 4. Use the Error List window to view e         20       // 5. Go to Project > Add New Item to cre         21       // 6. In the future, to open this project         22                                                                                                    | 16 // 1. Use the Solution Explorer window to                                                                                                    |                                              |
| 18       // 3. Use the Output window to see build         19       // 4. Use the Error List window to view e         20       // 5. Go to Project > Add New Item to cre         21       // 6. In the future, to open this project         22                                                                                                    | 17 // 2. Use the Team Explorer window to cor                                                                                                    |                                              |
| 19     //     4. Use the Error List Window to View 6       20     //     5. Go to Project > Add New Item to cre       21     //     6. In the future, to open this project       22                                                                                                    | 18 // 3. Use the Output window to see build                                                                                                    |                                              |
| 20     //     Show output from:                                                                                                    | 19 // 4. Use the Error List Window to View 6                                                                                                    |                                              |
| 21     //     6. In the future, to open this project       22                                                                                                    | 20 // 5. Go to Project > Add New Item to cre                                                                                                    |                                              |
| 130%     ♥ No issues found     ♥ Ln: 11 Ch: 1 SPC CRLF       Output     ♥ # ×       Show output from:     ♥ ※ ※ ※ ※                                                                                                    | 21 [// 6. In the future, to open this project                                                                                                    |                                              |
| 130% No issues found I Dut: 11 Ch: 1 SPC CRLF<br>Output I I Ch: 1 SPC CRLF<br>Show output from: I E E E I<br>Error List Output                                                                                                    |                                                                                                    |                                              |
| 130 % No issues found I Lin: 11 Ch: 1 SPC CRLF<br>Output I I Ch: 1 SPC CRLF<br>Show output from: I E E I IIIIIIIIIIIIIIIIIIIIIIIIIIIII                                                                                                    |                                                                                                    |                                              |
| 130%     No issues found     In: 11     Ch: 1     SPC     CRLF       Output     Image: Comparison of the second of the second of the                                                                                                    |                                                                                                    |                                              |
| I 130 % ◆ © No issues found                                                                                                    |                                                                                                    |                                              |
| 130%     No issues found     Image: Image: I                                                                                                    | · · · · · · · · · · · · · · · · · · ·                                                                                                    |                                              |
| Output     Image: Control of the second second                                                                                                    | 130 %   No issues found  Ln: 11 Ch: 1 SPC CRLF                                                                                                    |                                              |
| Show output from:                                                                                                    | Output - T ×                                                                                                    |                                              |
| Error List Output                                                                                                    | Show output from: •   알   알 같   *                                                                                                    |                                              |
| Error List Output                                                                                                    |                                                                                                    |                                              |
| Error List Output                                                                                                    |                                                                                                    |                                              |
| Error List Output                                                                                                    |                                                                                                    |                                              |
| Error List Output                                                                                                    |                                                                                                    |                                              |
| Error List Output                                                                                                    |                                                                                                    |                                              |
| Error List Output                                                                                                    |                                                                                                    |                                              |
| Error List Output                                                                                                    |                                                                                                    |                                              |
| Error List Output                                                                                                    |                                                                                                    |                                              |
|                                                                                                    | Frror List Output                                                                                                    |                                              |
| 🗖 Ready 🔨 📩 Add to Source Control 🔺 🧛                                                                                                    | □ Ready                                                                                                    | 🛧 Add to Source Control 🔺 🦣                  |

Last update: 08/30/21 by Arif